## 如何於 Taikoo Place App 內登記成為「訪客」

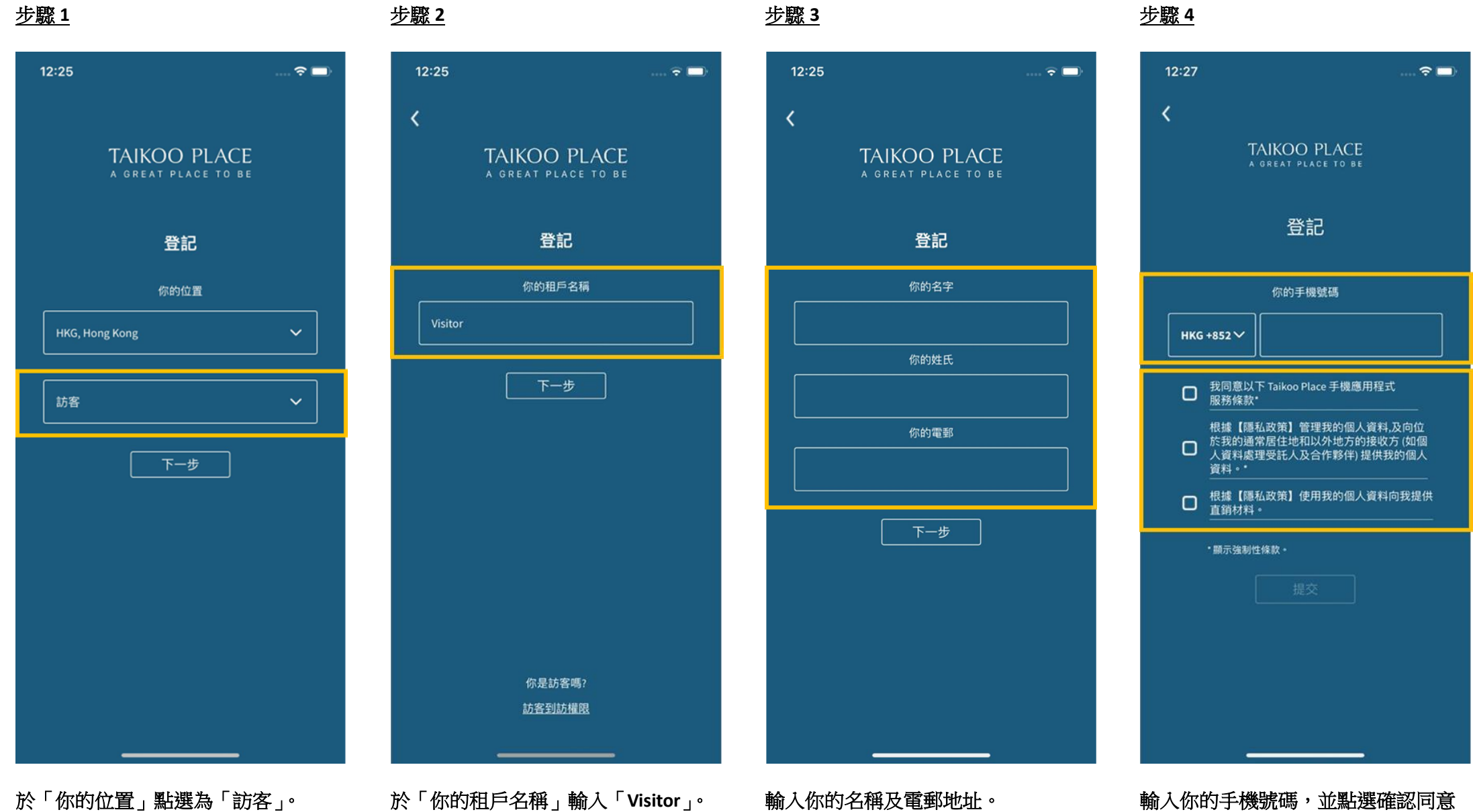

輸人你的手機號碼,並點選確認同意 【服務條款】及【隱私政策】。

## <u>步驟 5</u>

| 12:28                                                                                                    |                   | ···· 🗢 🗖 |
|----------------------------------------------------------------------------------------------------|-------------------|----------|
| TAIKOO<br>a great pla                                                                                                    | PLACE<br>ce to be | w        |
| HOURS<br>請在我們剛發送給你的電<br>郵內確認你的登記以繼續。<br>如果你沒有收到驗證電郵・請電郵至<br>taikooplace@swireproperties.com<br>ericngmanhei@ymail.com<br>街好發送驗證電紙 |                   |          |
| 太古<br>發送電郵到大廈接待處<br>放太古坊<br>優惠<br>我已驗證了我的電郵<br>前車<br>↔ • •                                                                        |                   |          |
| q w                                                                                                    | ertyu             | i o p    |
| a s                                                                                                    | d f g h j         | k I      |
| 순 Z                                                                                                    | xcvbn             | m        |
| 123 😅                                                                                                    | space             | return   |
|                                                                                                    |                   | Ŷ        |

請檢查你的電子郵箱以查看相關驗證電 郵。先在電郵中點擊驗證連結,然後在彈 出的瀏覽器中點擊「點擊驗證的帳戶」按 鈕。(如果你找不到該電郵,請檢查垃圾 郵件箱。)

返回 Taikoo Place App,然後點擊「我已 驗證了我的電郵」。

## 如何透過 Taikoo Place App 預訂板式網球場

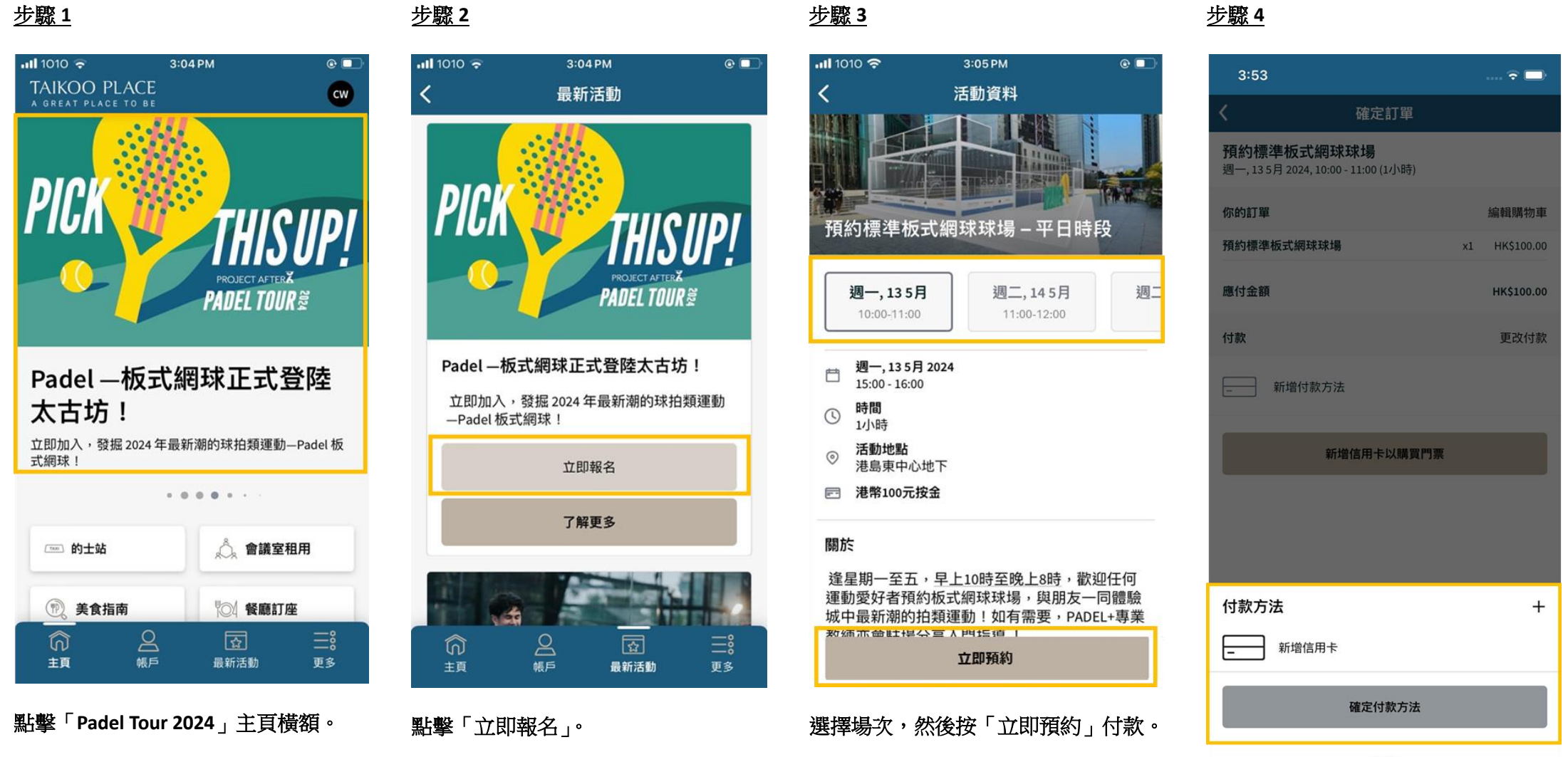

取消

輸入你的信用卡資料以支付訂場按金 (可退還)。

## <u> 步驟 5</u>

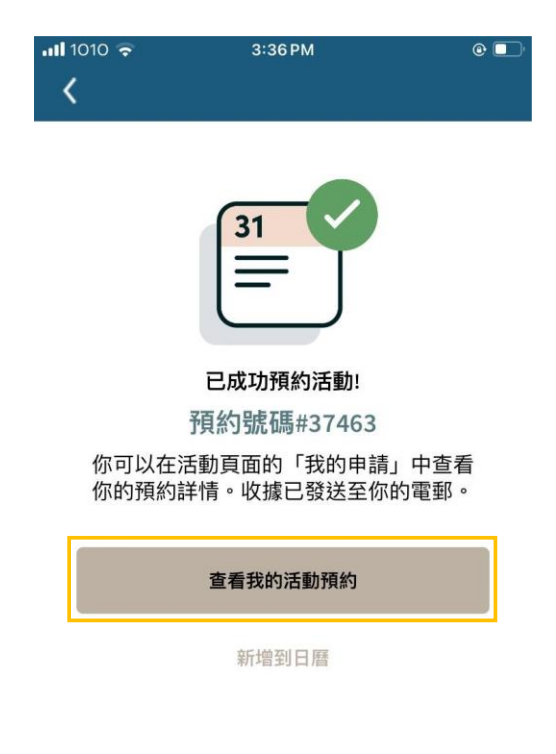

完成付款後,將顯示成功確認訊息及預約 號碼。